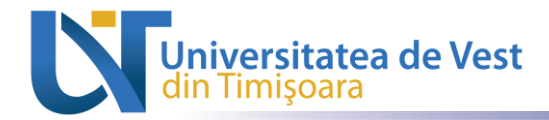

Serviciul Digitalizare și Analiză date

Pagina

## Ghid pentru studenții UVT, necesar generării cardului de student pe aplicația https://id.e-uvt.ro

## 1. Accesul studenților pe platformă

Platforma poate fi accesată prin intermediul link-ului: <u>https://id.e-uvt.ro</u>. Autentificarea se va realiza prin intermediul contului instituțional de student @e-UVT.

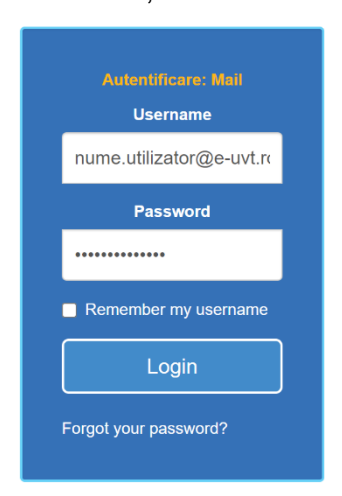

În urma autentificării, se va genera automat un cod QR, respectiv un link prin care se va face validarea automată în baza de date europeană asupra statutului de student.

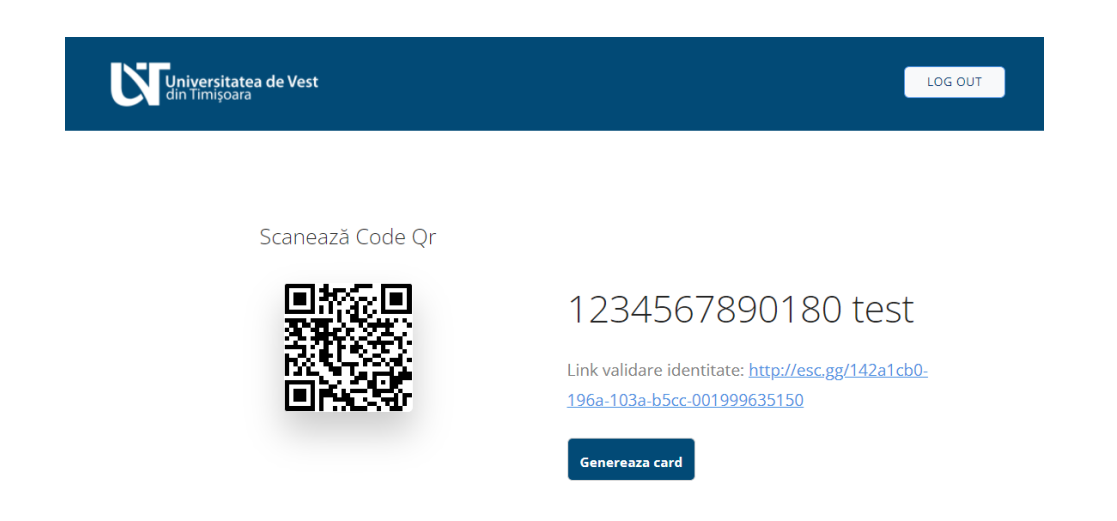

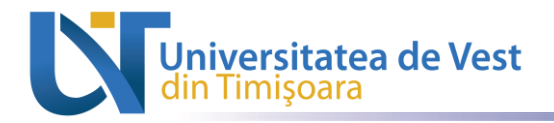

Serviciul Digitalizare și Analiză date

## 2.Generare legitimație

Se accesează butonul "**Genereaza card**", se introduce o imagine de profil, se verifică încadrarea, iar apoi se descarcă legitimația rezultată în format PNG.

| Universitatea de Vest<br>din Timisoara                                           | LOG OUT |
|----------------------------------------------------------------------------------|---------|
| <image/> <image/> <image/> <image/> <image/> <image/> <image/> <image/> <image/> |         |

## 3. Cardul final

Cardul va avea rol de legitimație de identitate, conținând numele, facultatea și respectiv codul QR generat ce va putea fi verificat prin intermediul oricărui dispozitiv mobil.

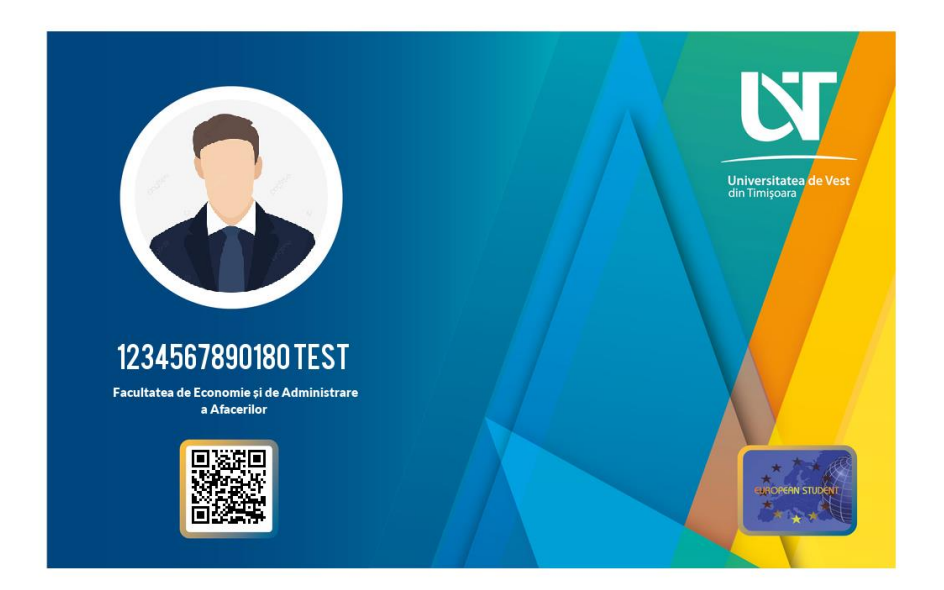